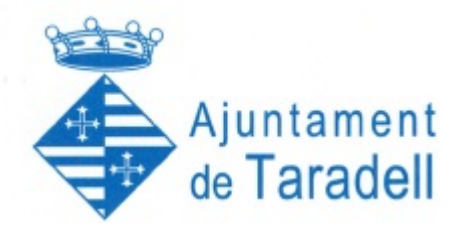

## Com presentar una oferta amb Sobre Digital

Guia Resumida

Es recomana revisar la documentació complerta o el vídeo explicatiu que trobareu al següent enllaç:

https://contractaciopublica.gencat.cat/ecofin\_sobre/AppJava/views/ajuda/empreses/documentacio.xhtml

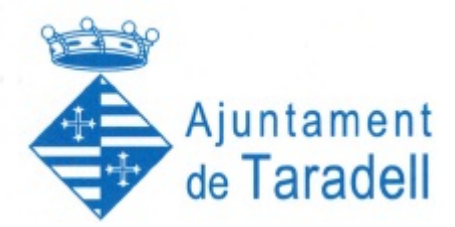

### 1. Formulari d'inscripció

Per accedir al formulari, primer s'ha de cercar l'anunci de licitació en el **Portal de Contractació pública de la Mancomunitat Intermunicipal** Voluntària La Plana.

#### https://contractaciopublica.gencat.cat/ecofin pscp/AppJava/notice.pscp?reqCode=start&idCap=3060713

Un cop seleccionat l'anunci, en la part dreta de la pantalla apareix l'opció de "Presentar oferta via Sobre Digital"

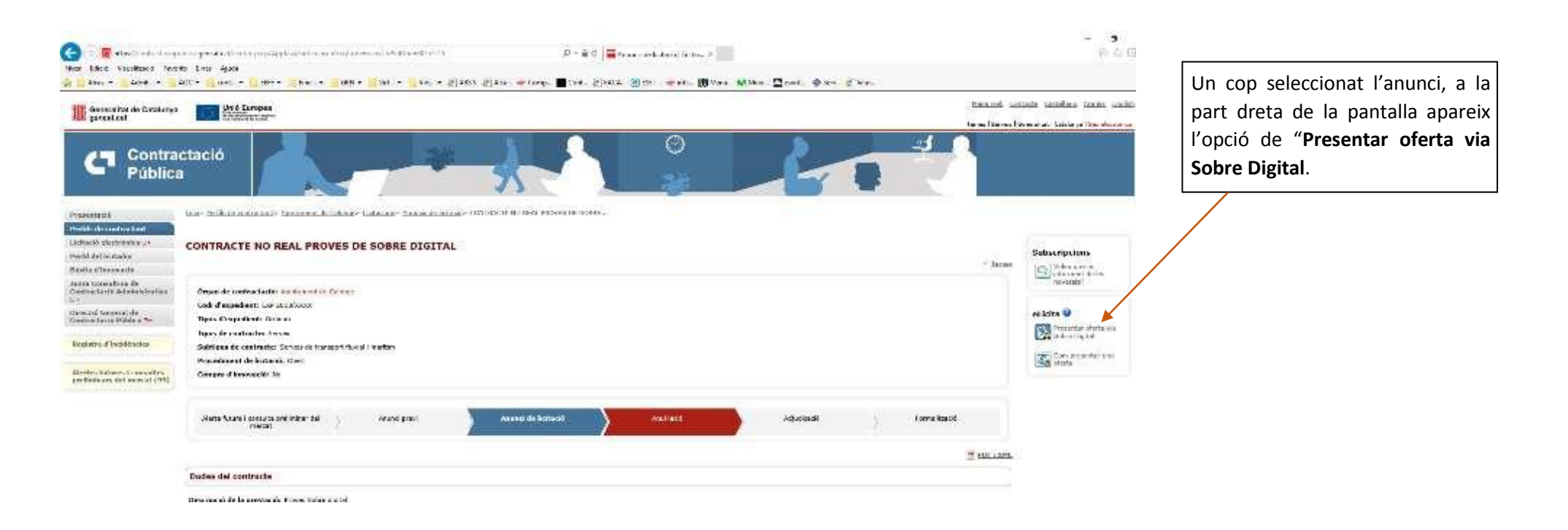

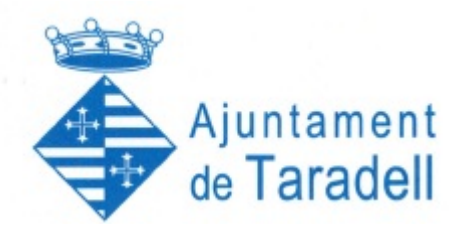

Al fer clic en l'enllaç **"Presentar oferta via Sobre Digital"** s'obre una nova pestanya amb el formulari d'inscripció d'ofertes

|                                                                             | Sobre Digital<br>Formulari d'inscrij<br>Benaminació del contracter (intractó<br>Organ de contractació: Common Con                                                                                                    | OCIÓ<br>prove - 3 sobrer emb 1 loca<br>trai de Subror restrarrante |                                                      |                     |                |                                                                                         | L. Cal omplir les dades de l'empresa i si<br>es participa com a UTE caldrà afegir<br>com a mínim les dades de 2 empreses. |  |  |
|-----------------------------------------------------------------------------|----------------------------------------------------------------------------------------------------|--------------------------------------------------------------------|------------------------------------------------------|---------------------|----------------|-----------------------------------------------------------------------------------------|----------------------------------------------------------------------------------------------------|--|--|
|                                                                             | Tipus de experience sustaine provid 3 a<br>Tipus de contractes Subernistrament<br>Propodiment de l'inductio Negocuit ve<br>Termini de prosenvatió d'ofortes: 01<br>Ofierta de proven vàlida Fins: 05/05/2<br>Idioma de Toferta: Catala | nines and states<br>me publicitat<br>/05/2621 00:50:00<br>018      |                                                      |                     |                |                                                                                         |                                                                                                    |  |  |
|                                                                             | Dades de l'empresa<br>Participar com a UTE                                                                                                    |                                                                    | NIF de l'umprese                                     | NIF du l'umprissa * |                |                                                                                         | 2. Afegir les dades de registre i contactes de l'oferta que seran les persones que                                        |  |  |
|                                                                             | PADRESA 2<br>Dades de registre i conta<br>Provincia *                                                                                                    | 3016111DE                                                          | Sol61110F<br>Codi postal *                           |                     |                | el procés de l'oferta i podrà ser utilitzada<br>per part de l'òrgan de contractació per |                                                                                                    |  |  |
|                                                                             | Girona<br>Afegiu un contacte<br>Nom *                                                                                                    | .₩ Ceor                                                            | Ee Informatica                                       | • 172               | -              | cont                                                                                    | tactar amb les empreses.                                                                                                  |  |  |
|                                                                             | Cognanis *<br>Corres electrónis *<br>Teléfon *                                                                                                    |                                                                    | Informatica2<br>microanical@calonge.cac<br>972660325 |                     |                |                                                                                         |                                                                                                    |  |  |
| <b>3.</b> En el cas que l'expedient                                         | + Alegir / Netejer 🛛                                                                                                    | Eliminar tots els concactes                                        | Contactors                                           |                     |                |                                                                                         |                                                                                                    |  |  |
|                                                                             | Nom                                                                                                    | Cognoma                                                            | Correu electrónic                                    | Teléfon             |                |                                                                                         |                                                                                                    |  |  |
| sobre unic, es necessari<br>seleccionar a quins lots us<br>voleu presentar. | informatica<br>Sefecció de lots<br>Sefeccioneu els lots pels quals voleu f                                                                                                    | Inforemptice<br>er l'oferta.                                       | informaticaliticalonge.cat                           | 972660375           | Liminer        |                                                                                         |                                                                                                    |  |  |
|                                                                             | identificador de                                                                                                    | Provincia Barcelona                                                | Descripció del lo                                    | £                   |                |                                                                                         |                                                                                                    |  |  |
|                                                                             | × 1 2                                                                                                    | Provincia Genna                                                    |                                                      |                     |                |                                                                                         |                                                                                                    |  |  |
|                                                                             |                                                                                                    | provincës Libida i Tarrej                                          | jona.                                                | ).                  |                | []                                                                                      |                                                                                                    |  |  |
| -                                                                           |                                                                                                    |                                                                    |                                                      |                     | registrar se 🚽 |                                                                                         | <b>4.</b> Un cop emplenades les dades del formulari, s'ha de clicar el                                                    |  |  |

botó "registrar-se".

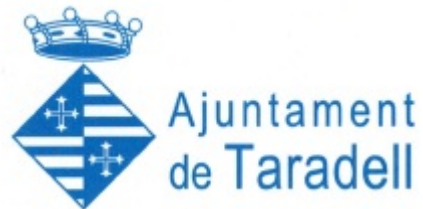

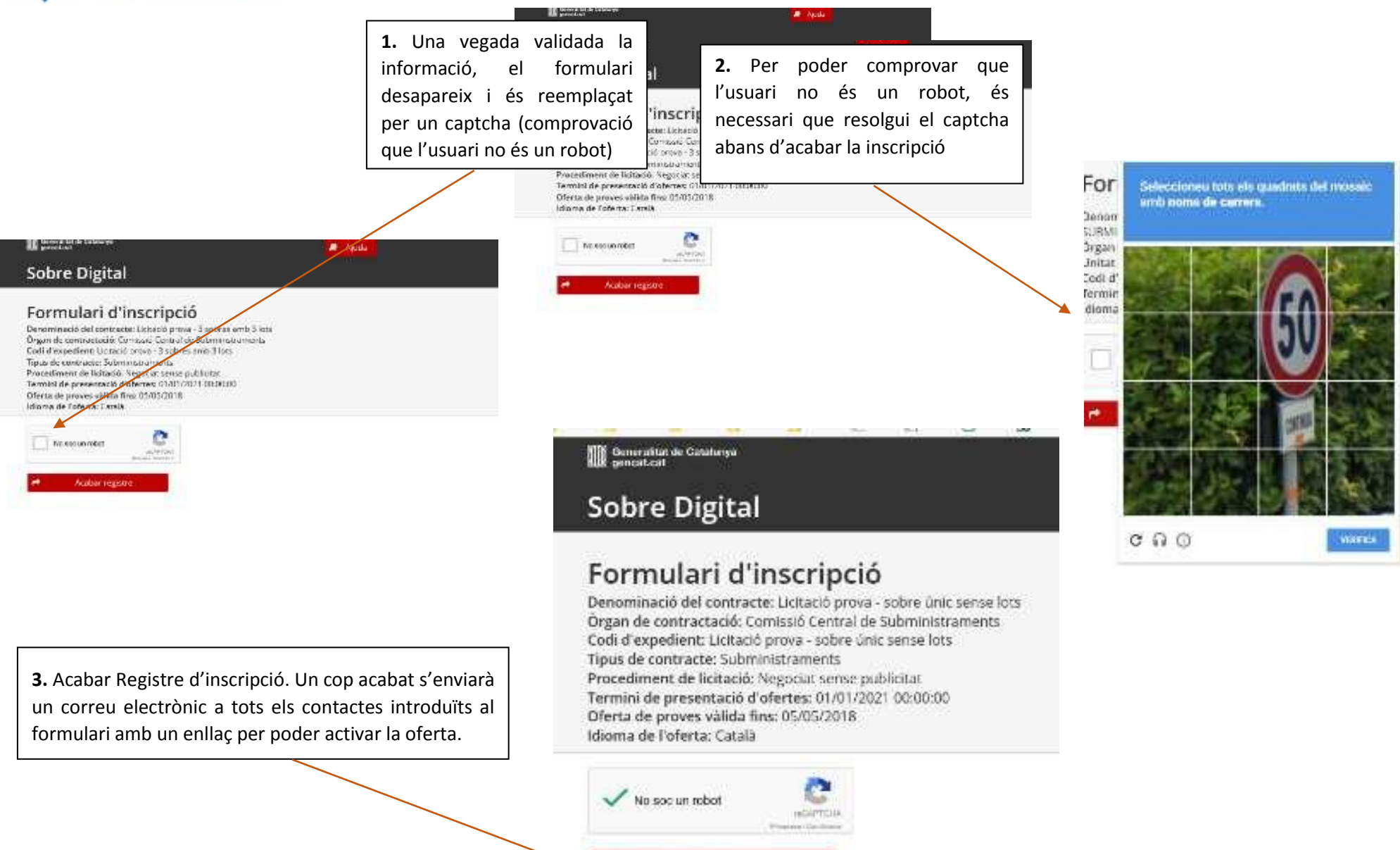

Acabar registre

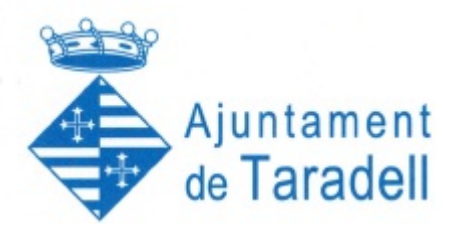

### 2. Activació de l'oferta

En el correu electrònic enviat als contactes hi ha l'enllaç per activar l'oferta, aquesta activació és necessària per tal de poder continuar amb el procés.

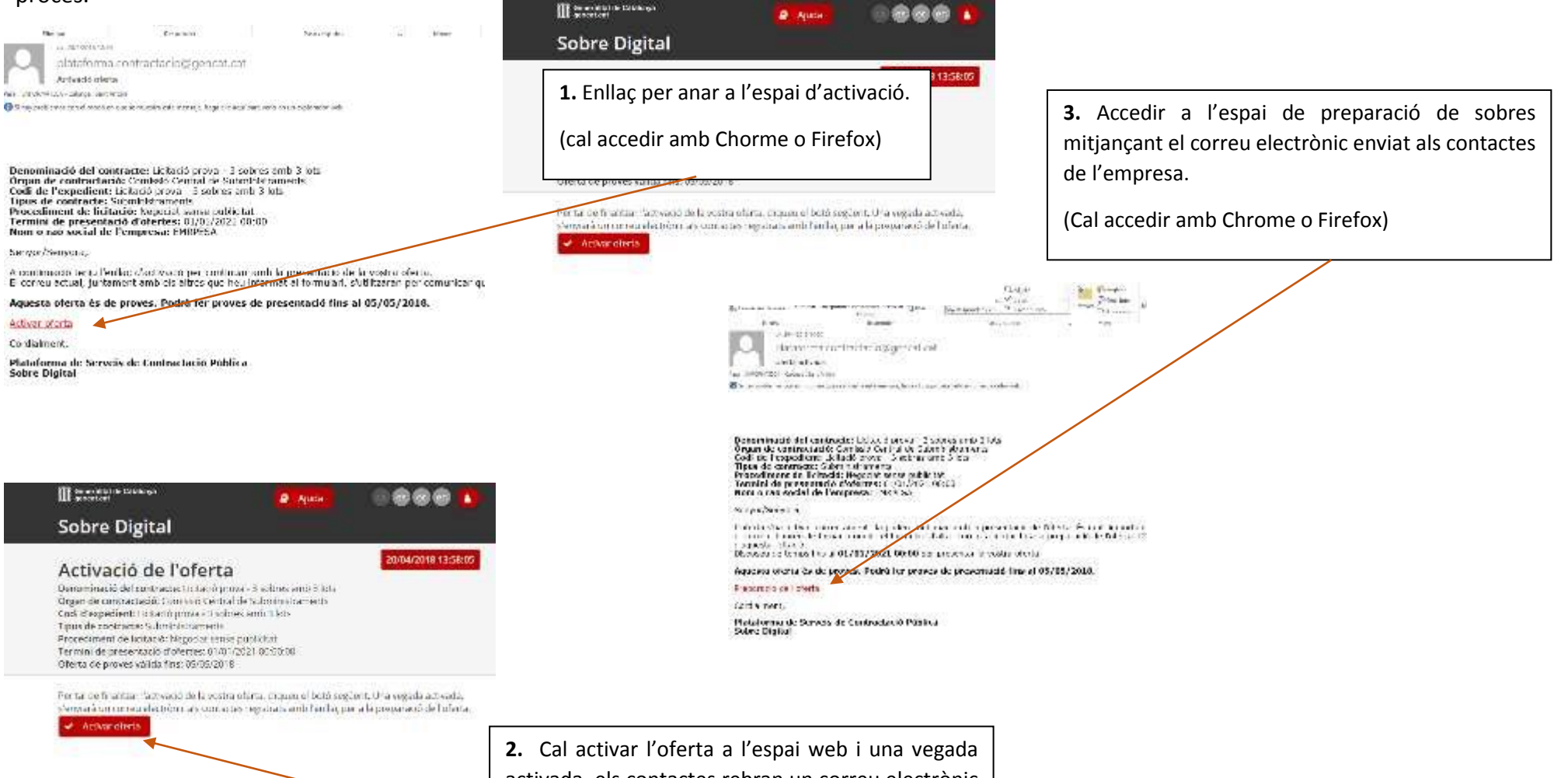

activada, els contactes rebran un correu electrònic informant de l'enllaç per accedir a l'espai de preparació de sobres.

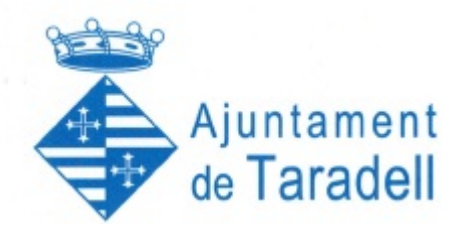

### 3. Preparació de sobres

Un cop hem accedit a l'espai de preparació de sobres, es podrà preparar la documentació de l'oferta. Cada pestanya correspondrà a un dels sobres o a cada un dels lots que l'empresa hagi escollit a presentar-se. A dins es troba el llistat de documents a enviar a cada sobre.

Tots els documents que s'enviïn en el procés de preparació, no poden superar els 25 Mb, no han de contenir virus i el nom del document no pot contenir caràcters fora de la codificació ISO-8859-1 (Veure Annex 1 que trobareu al link de la Guia complerta)

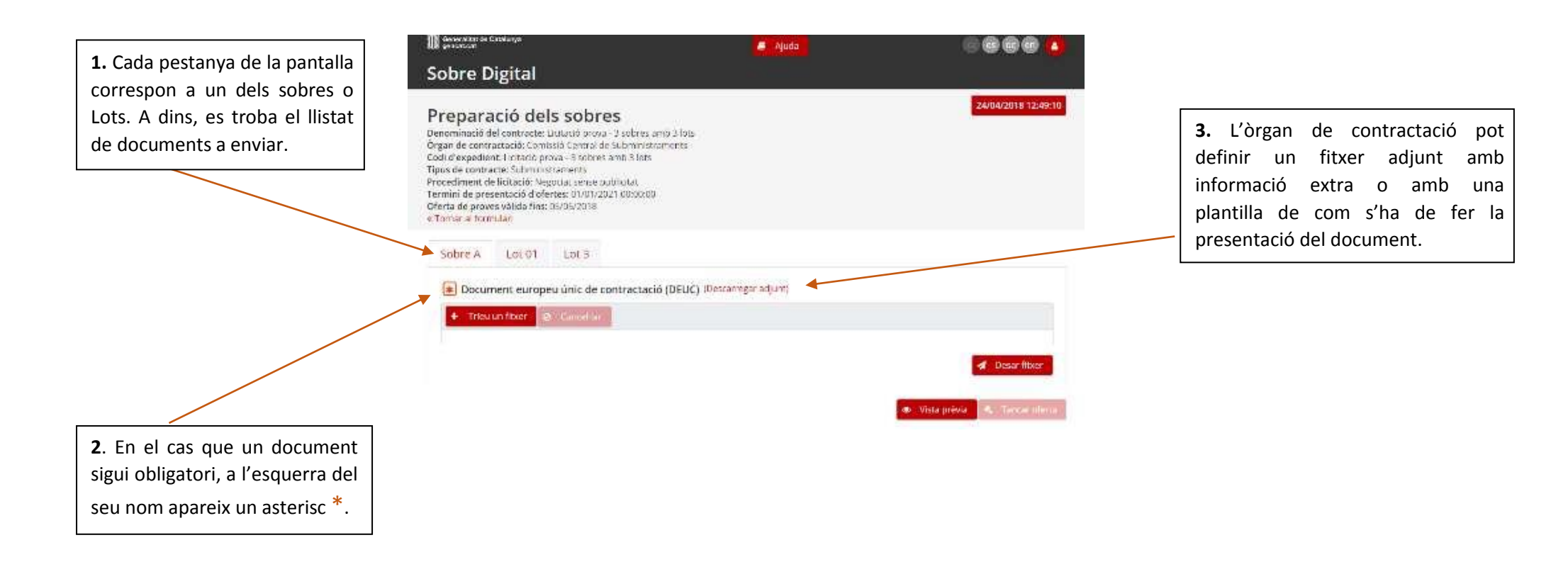

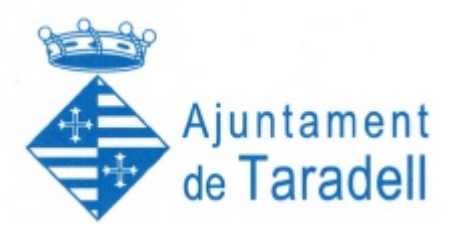

### 3.1 "Sobre A" o "Sobre Administratiu"

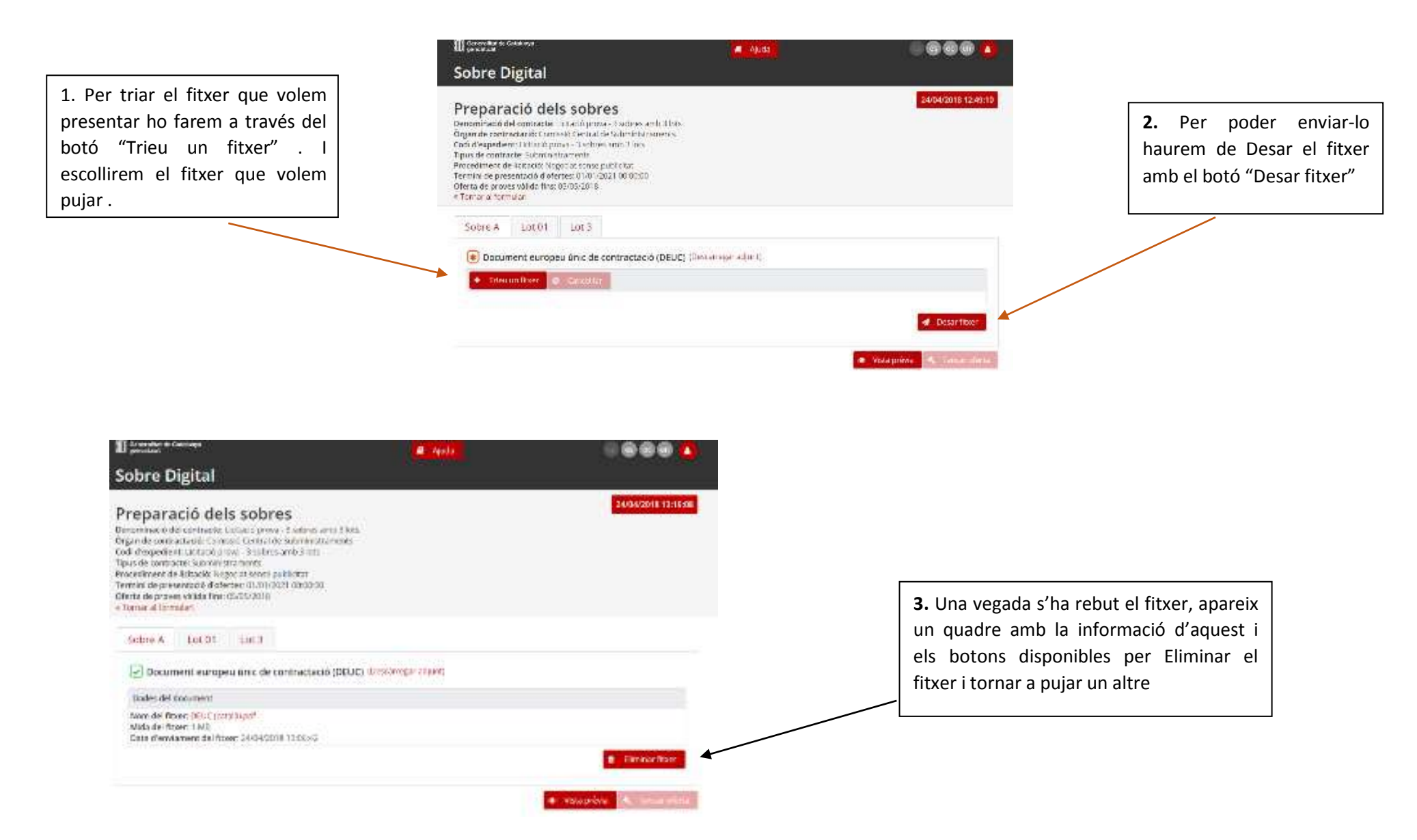

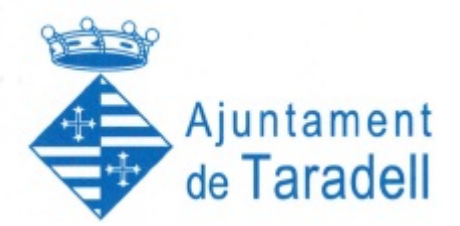

#### 3.2 Enviament de paraules clau

Tots els sobres que no contenen informació administrativa han de tenir una paraula clau definida per l'empresa. Aquesta paraula clau s'utilitza per xifrar els fitxers en el navegador abans d'enviar-los. És molt important tenir la custòdia d'aquestes paraules clau, ja que un cop passat el termini de presentació, aquestes seran requerides per part del òrgan de contractació.

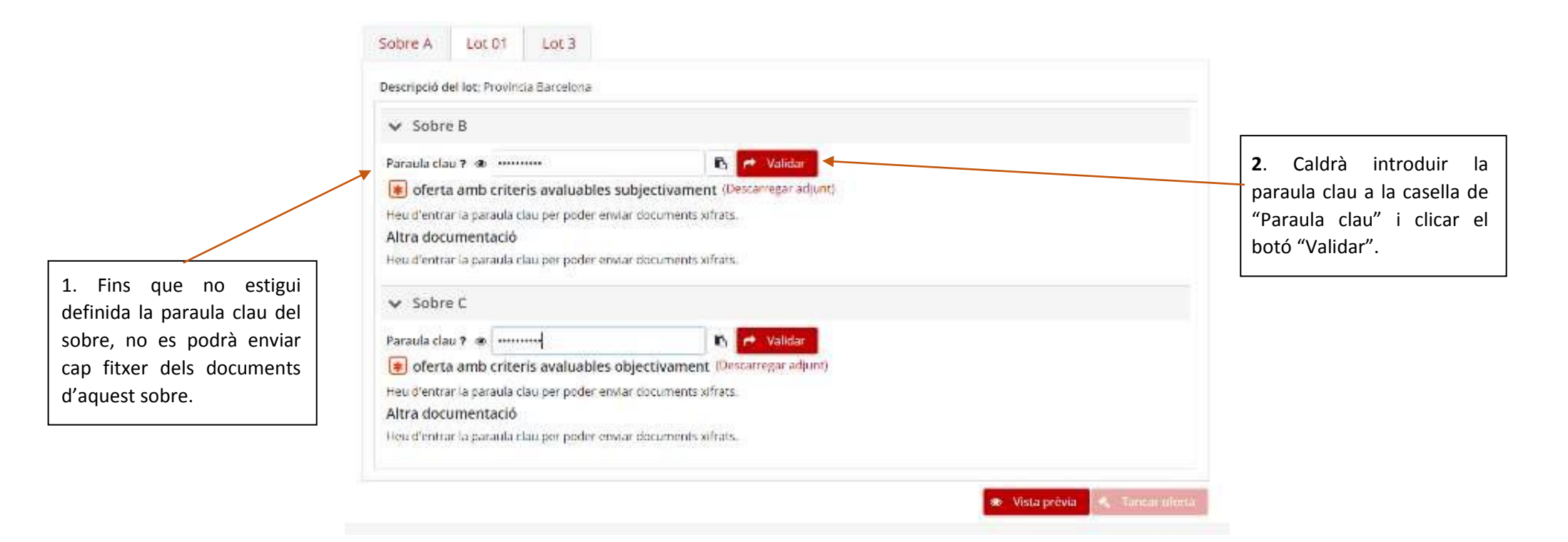

**NOTA:** La paraula clau ha de tenir una llargada entre 8 i 32 caràcters i ha de contenir obligatòriament almenys un caràcter de cadascun dels següents grups: numèric, alfabètic i caràcters especials (\*, +, \$, &, #, @, -, !, %, ^, \*, ;, (, ), {, }, [, ], <, >, ?, /,\_).

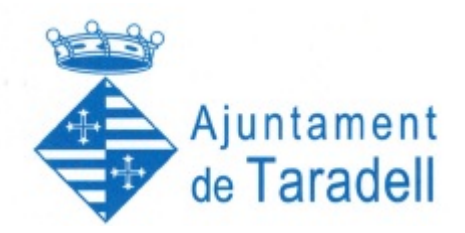

### 3.3 Enviament de documentació

|                                                                                                    | <b>1.</b> Triarem el fitxer amb el botó                                                                                                    |                                                                                                    |
|----------------------------------------------------------------------------------------------------|----------------------------------------------------------------------------------------------------|----------------------------------------------------------------------------------------------------|
| Sobre A Lol 01 Lol 3                                                                                                    |                                                                                                    |                                                                                                    |
| Descripció del tor. Provencia Bancolano                                                                                         | "Xifrar i desar fitxer" l'enviarem.                                                                                                    |                                                                                                    |
| Sobre D                                                                                                    | Aquest fitxer quedarà xifrat amb la                                                                                                    |                                                                                                    |
| Parada dau 7 * El Direbar<br>el oferta amb criteris avaluabres subjectivament (Direcorepresture)<br>+ Treu en Îteer & Carpariar | paraula clau definida.                                                                                                    | 4. En el cas que el document del sobre permeti modificar la seva                                                |
| DOCLIMENT 151.8<br>FROM (pdf KE                                                                                                 |                                                                                                    | "Modificar confidencialitat", al clicar<br>s'obre un quadre on es podrà                                         |
| Attra documentació                                                                                                    |                                                                                                    | modificar la declaració de                                                                                      |
| DOCUMENT TELE                                                                                                    |                                                                                                    |                                                                                                    |
| <ul> <li>Alburi desar (boar)</li> <li>Subre C</li> </ul>                                                                        | Terrenti de processo à distriter 101-0553021 00:033-02<br>Olecta de process valida fine (11/02/001)<br>e Torrent al formular                                                                                                    |                                                                                                    |
| Parada cia 2                                                                                                    | Sobre A Lot 01 Lot 3                                                                                                    |                                                                                                    |
| + Inconfer & confe                                                                                                    | Descrippió del fat: Provinte Tertelona                                                                                                    |                                                                                                    |
|                                                                                                    | <ul> <li>✓ Solars II</li> <li>Paradadas † #</li></ul>                                                                                                    | er di la constante di la constante di la constante di la constante di la constante di la constante di la consta |
| 2. En aquells sobres on es permet                                                                                               | Darks old desament                                                                                                    |                                                                                                    |
| l'enviament de documentació addicional es podran enviar fins a 50 fitxers.                                                      | Norm del Intern DOCLAMENT PROVINTI<br>Mico del Rome 151 KB<br>Data d'Anvianent del Rome, 2404-2218 12.4151                                                                                                    |                                                                                                    |
|                                                                                                    | Altra documentació                                                                                                    | B MEERICAL TOPASERDALLA DISTUTTOR                                                                               |
|                                                                                                    | + Heavenflaam 8 Garantia                                                                                                    |                                                                                                    |
|                                                                                                    |                                                                                                    | City I down from                                                                                                |
|                                                                                                    | Readed by the second second se | 000                                                                                                    |
| <b>3.</b> Es mostrarà una taula amb la informació dels fitxer rebuts i una secció amb uns botons per modificar dades            | Norm del facer DECAMENT FROM ant<br>Thot del document DECAMENT FROM<br>Mata del facer 15 No.<br>Data d'environnen <u>del Essan 2 5072000</u> (15%):00                                                                                                    | 000                                                                                                    |
| del document, la confidencialitat o eliminar un fitxer.                                                                         |                                                                                                    |                                                                                                    |

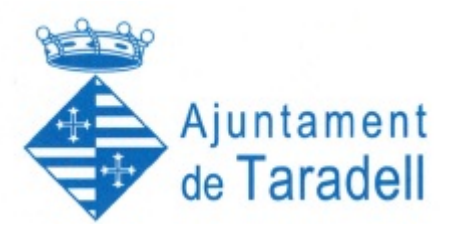

#### 3.4 Finalitzar la presentació de sobres

Una vegada entrades totes les paraules clau dels sobres no administratius, es pot tancar l'oferta amb el botó "Tancar oferta".

| Sobre A Sobre                                                      | B Sobre amb criteris av                          | luables objectivament |              |               |  |  |
|--------------------------------------------------------------------|--------------------------------------------------|-----------------------|--------------|---------------|--|--|
| Document europ                                                     | u únic de contractació (DEUC)                    | (Descamegar adjunt)   |              |               |  |  |
| Dades del document                                                 |                                                  |                       |              |               |  |  |
| Nom del fitxer: prov<br>Mida del fitxer: 153<br>Data d'enviament d | npdf<br>18<br>A fitxee: 05/04/2017 12:49:29 CEST |                       |              |               |  |  |
|                                                                    |                                                  |                       |              | liminar Roer  |  |  |
|                                                                    |                                                  |                       | Vista prévia | Tancar oferta |  |  |

Quan cliqueu, apareix un quadre de confirmació.

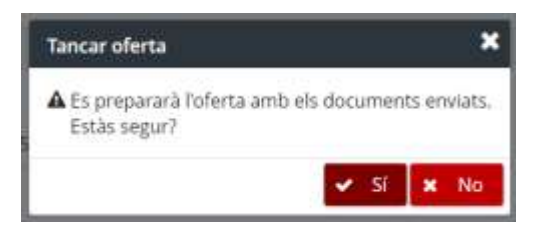

En el cas que es faci clic al botó i no estiguin tots els documents obligatoris informats, s'avisa d'aquest fet en el quadre de confirmació.

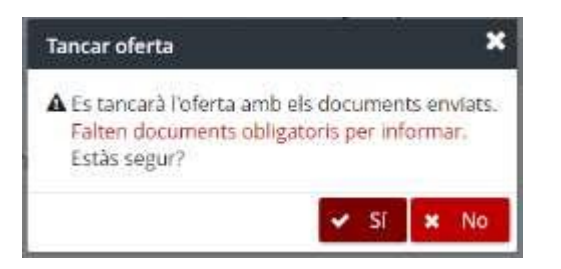

Si es confirma el quadre, l'oferta queda tancada i es redirigeix a la pàgina per presentar l'oferta.

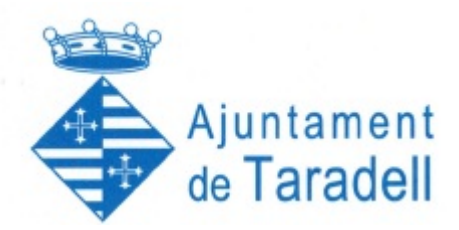

#### 4. Tancar oferta

Al tancar l'oferta es redirigeix a la pàgina per presentar l'oferta. En aquesta fase es mostrarà un formulari guiat per tal de poder presentar l'oferta de forma correcte. En cas que l'empresa tanqui la pàgina, a l'accedir a l'enllaç per anar a la preparació de sobres que es va enviar a l'activar l'oferta, l'eina redirigeix automàticament a aquesta pàgina.

#### La presentació consta de 5 passos: Validació ,Descarregar resum, Signar resum, Pujar resum, Oferta presentada

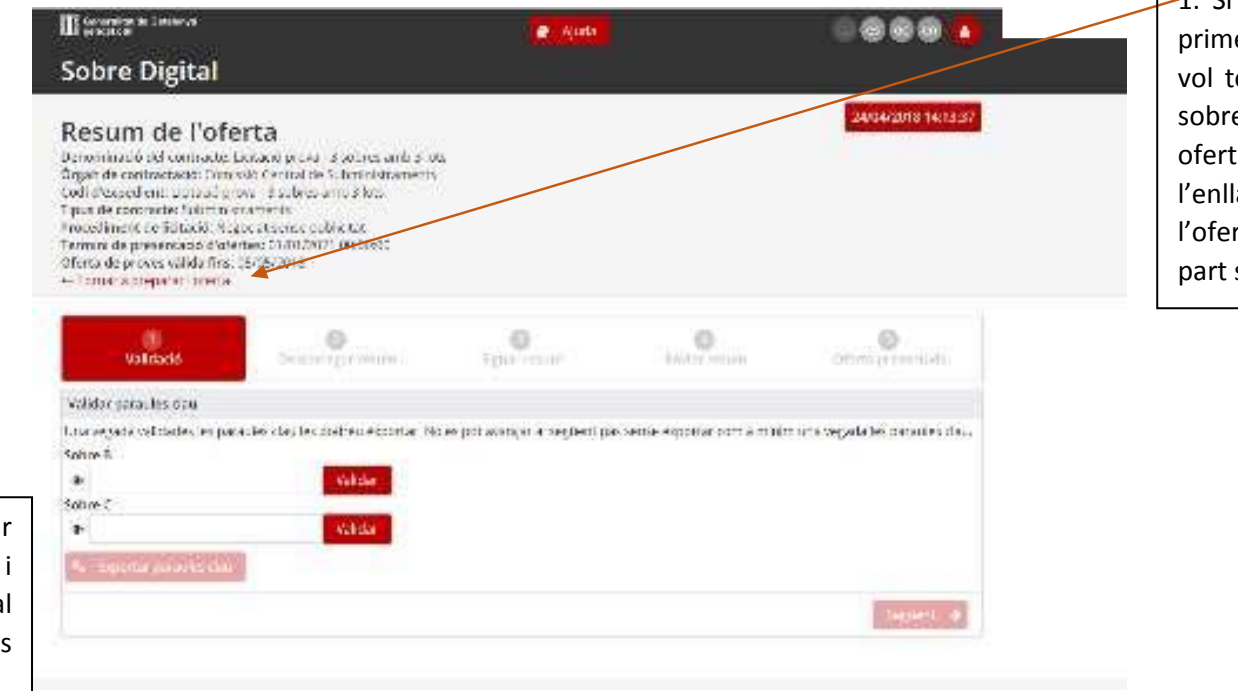

-1. Si l'oferta està en un dels primers **quatre passos** i es vol tornar a la preparació de sobres per modificar la seva oferta, es pot fer a través de l'enllaç "Tornar a preparar l'oferta", que es mostra en la part superior de la pàgina.

**2.** En el <u>primer pas</u>, és necessari validar les paraules clau una última vegada i exportar-les en un fitxer per tal d'assegurar que es coneixen i es custodien correctament.

Per defecte el botó "Exportar paraules clau" i "Següent" no estan habilitats.

Una vegada validades les paraules clau s'habilita el botó per exportar les paraules clau.

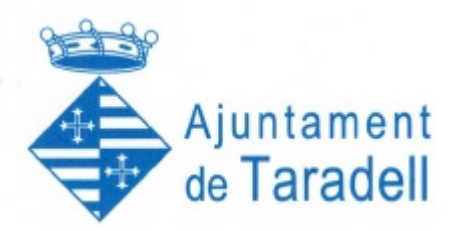

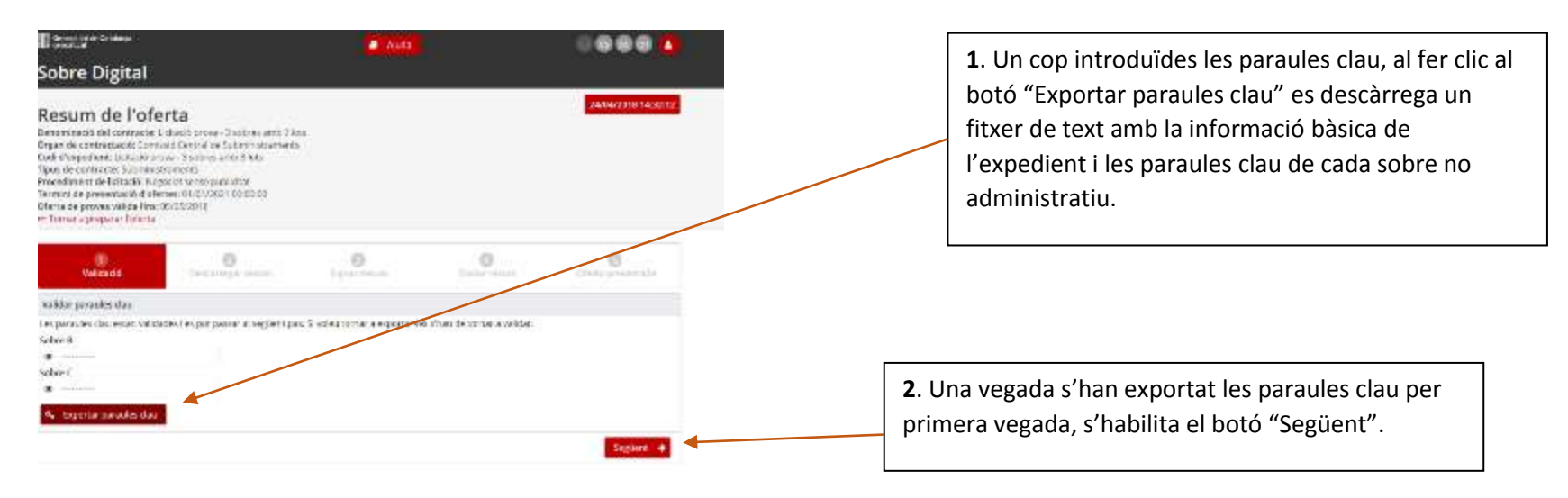

**3.** <u>El segon pas</u> consisteix únicament en descarregar el resum de l'oferta.

En la part superior del panell apareixen els avisos descrits anteriorment a la secció 6.

Al fer clic al botó "Descarregar resum" s'inicia la descàrrega del fitxer amb el resum de l'oferta.

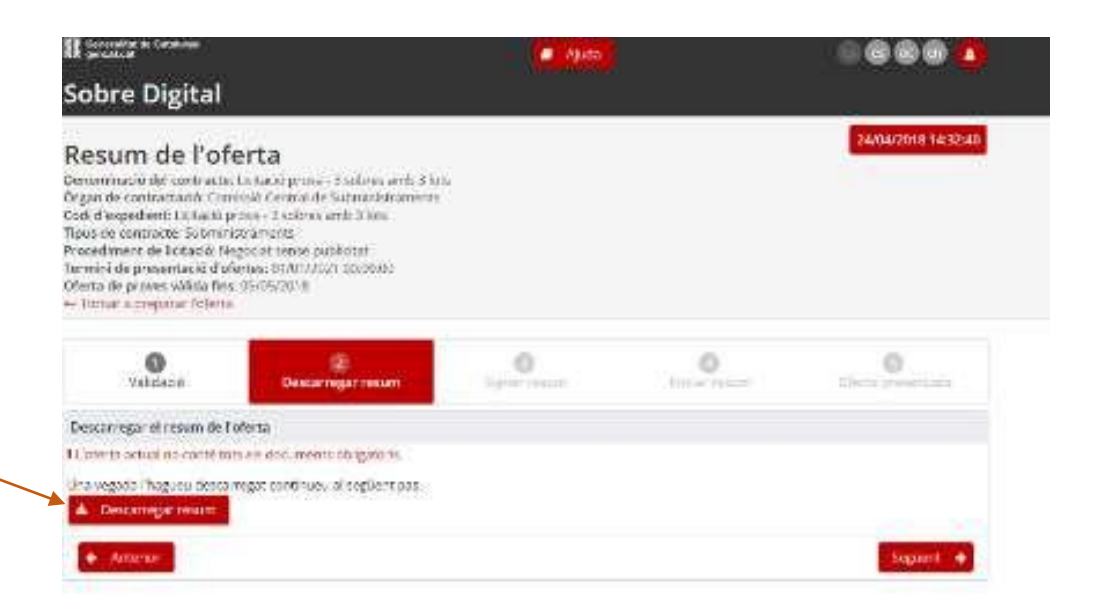

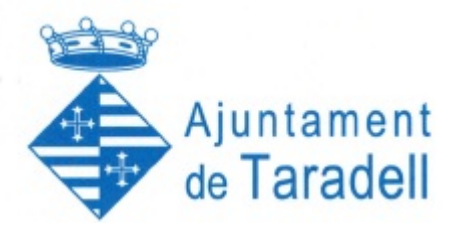

El tercer pas consisteix en signar el resum descarregat prèviament. Aquest pas es realitza fora de l'aplicació de sobre digital.

La signatura valida que l'empresa està en possessió dels certificats vàlids per a la presentació de l'oferta. S'entén com a certificat vàlid quan:

- Està emès per una autoritat certificada reconeguda per PSIS. Actualment són les següents: <u>https://www.aoc.cat/portal-suport/validador/idservei/validador/</u>
- Certificat de nivell 3 o superior segons la categoria de PSIS
- Certificat vigent (no està caducat)
- Certificat no revocat

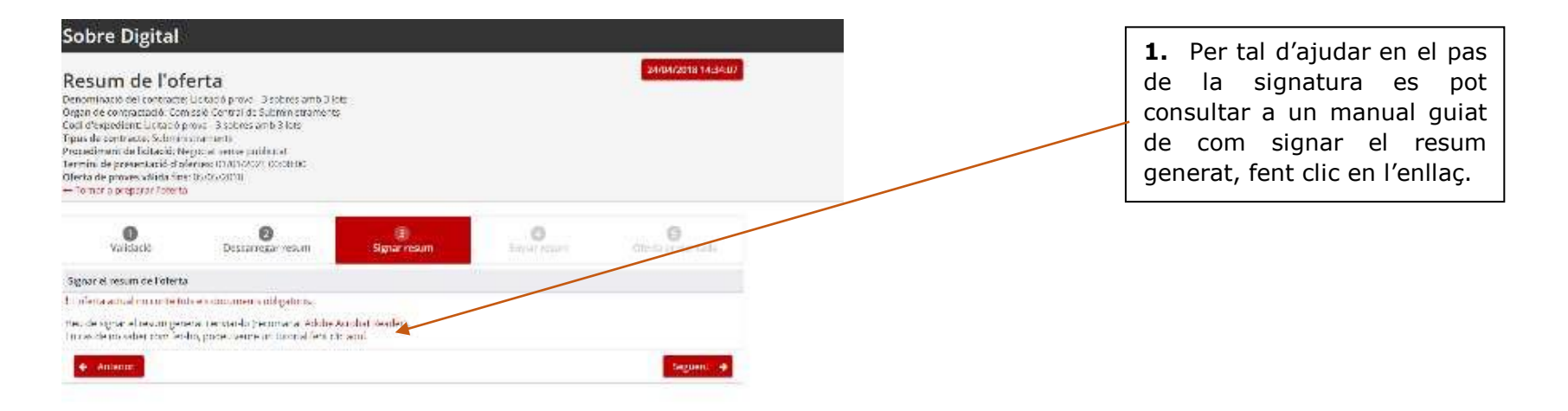

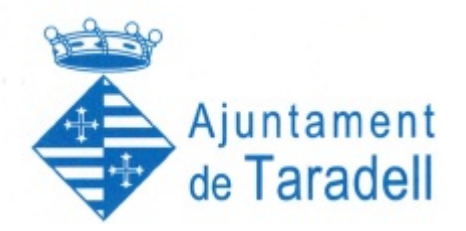

El quart pas consisteix en enviar el resum signat en el pas anterior, es validarà que el resum estigui signat per un certificat vàlid i, d'aquesta manera, determinar l'oferta com a presentada. <u>Important</u>: un cop realitzat aquest pas no hi haurà possibilitat de modificar l'oferta presentada.

|                                                                                               |                                                                                                    | residence inc. We stream 11 a                                                                                                    | and I to M and support 2 a | NAME AND ADDRESS OF ADDRESS OF AD |
|-----------------------------------------------------------------------------------------------|----------------------------------------------------------------------------------------------------|----------------------------------------------------------------------------------------------------|----------------------------|----------------------------------------------------------------------------------------------------|
|                                                                                               | II proster in contrast                                                                                                    |                                                                                                    | C. Auto                    |                                                                                                    |
|                                                                                               | Sobre Digital                                                                                                    |                                                                                                    |                            |                                                                                                    |
| <ol> <li>Clicant el botó "Trieu un<br/>fitxer" es podrà pujar el<br/>resum signat.</li> </ol> | Resum de l'ofe<br>Denominado del contracto L<br>Organi de compositació como<br>Codi d'expedient: Unicado en<br>Prace de consector Salaman<br>Procediment de listacia: Naj<br>Termina de presentació della<br>Orienta del presentació della fino.<br>– Ternor a propor activitoria | erta<br>Josso prvici Biobies anti Bio<br>Interna de Submissionechi<br>vol Biodess antis Bios<br>Interne<br>pode serve polificati<br>mene divisi aglica descon<br>Josso divisi aglica descon<br>Josso divisi aglica descon | 2                          | 2494/2018 16:36:36                                                                                                    |
|                                                                                               | Vytessie                                                                                                    | Beecarregar resum                                                                                                    | Signar Henden Str          | Olevin provinciate                                                                                                    |
|                                                                                               | Enviar resum signat de l'ofe                                                                                                    | 5172                                                                                                    |                            |                                                                                                    |
|                                                                                               | Una vegoda s ervia el resum                                                                                                    | either up as boling mann a name                                                                                                    |                            |                                                                                                    |
|                                                                                               | 🔶 Trasu un liber 🗶                                                                                                    | Fresenzar oferta 🥥 Cancel-I                                                                                                    | 7                          |                                                                                                    |
|                                                                                               | Tesum-<br>0/013 1/11)                                                                                                    |                                                                                                    |                            | 0                                                                                                    |
|                                                                                               | 2014georper 68                                                                                                    |                                                                                                    |                            |                                                                                                    |
|                                                                                               | ♦ Antarian                                                                                                    |                                                                                                    |                            |                                                                                                    |

**3.** A l'últim pas s'informa de que l'oferta s'ha presentat correctament. Fent clic al botó "Descarregar justificant" es pot descarregar el justificat de l'oferta, que

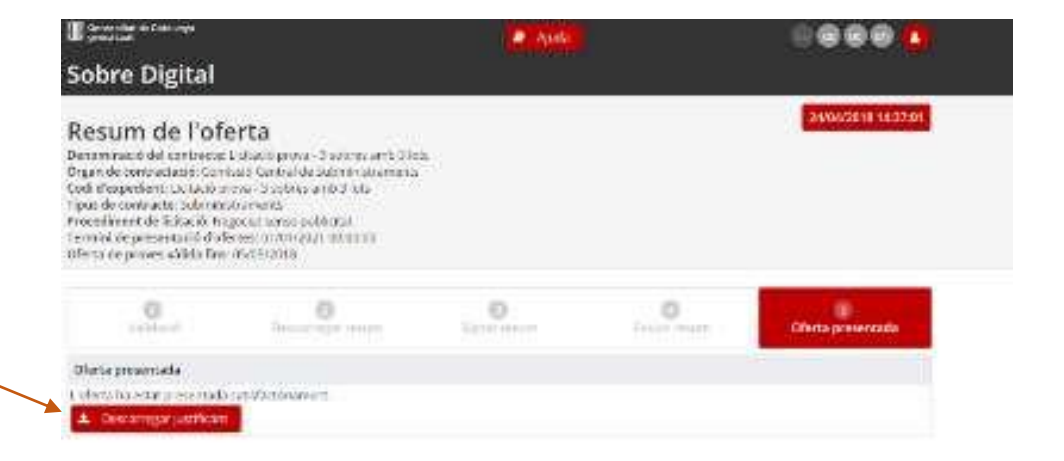

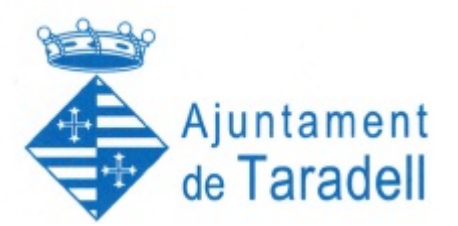

#### 5. Enviar paraules clau

Un cop passades **24 hores** després del termini de presentació d'ofertes, els membres de la mesa i custodis poden demanar a les empreses les paraules clau dels sobres per procedir a la seva obertura.

Quan els integrants de la mesa demanen la paraula clau d'un o més sobres es notifica, mitjançant correu electrònic, als contactes de les empreses que han fet ofertes per l'expedient.

Denominació del contracte: CONTRACTE DE MANTENIMENT DE JOCS INFANTILS I AREES DE JOC DE PROPIETAT MUNICIPAL I SUBMINISTRAMENT DE PECES DE SANT JUST DESVERN Organ de contractació: Centrals I Infraestructures per a la Mobilitat I les Activitats Logistiques (CIMALSA) Codi de l'expedient: 04/08/2016 PROVA Procediment de licitació: Contracte menor

Nom o raó social de l'empresa: Empresa de prova 4

Senvor/Senvora,

Us comuniquem que, a partir d'avui, cal que introduíu la paraula clau per a qué s'inicit el procès de desxifrat del/s sobre/s digital/s corresponent a l'expedient de contractació de referència. El sobre pel qual s'ha d'introduir la paraula clau és el següent:

Sobre B

Sobre econômic

Podeu Introduir les paraules clau dels sobres indicats en aquest enllac: clic aqui

La introducció d'aquesta paraula clau només implica el desxifrat del contingut del sobre esmentat, però no es realitzarà la seva obertura fins al moment (data i hora) especificat a l'anunci de licitació.  Mitjançant l'enllaç disponible al correu electrònic es pot accedir a la pàgina per enviar les paraules clau.

# Enviament de paraula clau

Denominació del contracte: CONTRACTE DE MANTENIMENT DE JOCS INFANTILS I ÀREES DE JOC DE PROPIETAT MUNICIPAL I SUBMINISTRAMENT DE PECES DE SANT JUST DESVERN Òrgan de contractació: Centrals i Infraestructures per a la Mobilitat i les Activitats Logistiques (CIMALSA) Unitat de contractació: Regidona d'Urbanisme Codi d'expedient: 04/08/2016 PROVA Termini de presentació d'ofertes: 04/11/2017 00:00:00

### Dades de l'empresa

Nom de l'empresa: Empresa de prova 4 NIF de l'empresa: 85873127M

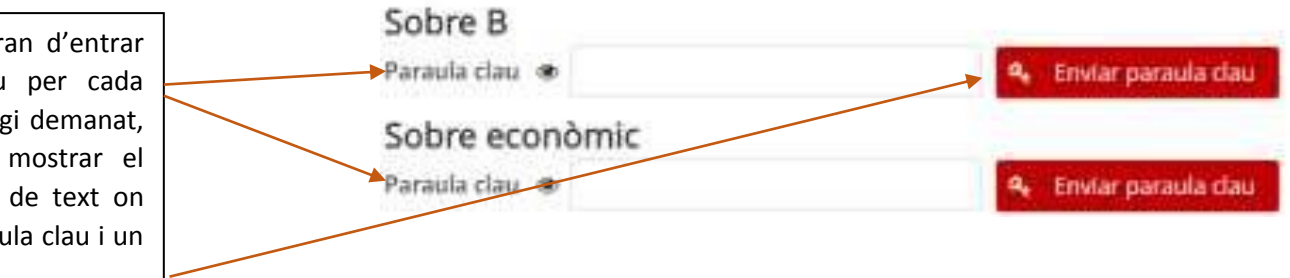

2. Les empreses hauran d'entrar la seva paraula clau per cada sobre que la mesa hagi demanat, hi ha un botó per mostrar el contingut del quadre de text on s'ha d'escriure la paraula clau i un botó per enviar-la.